A empregabilidade no novo normal

### PASSO A PASSO - Inscrição em oficinas

1º - Acesse o site do evento:

https://www.even3.com.br/encontroempregabilidade2/

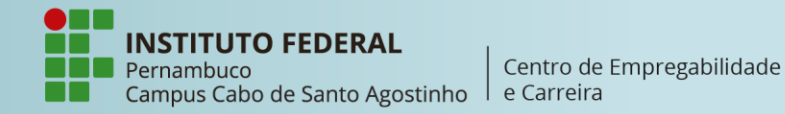

A empregabilidade no novo normal

2º - Selecione sua categoria
de inscrição (estudante ou
egresso/a) e clique em
REALIZAR INSCRIÇÃO.

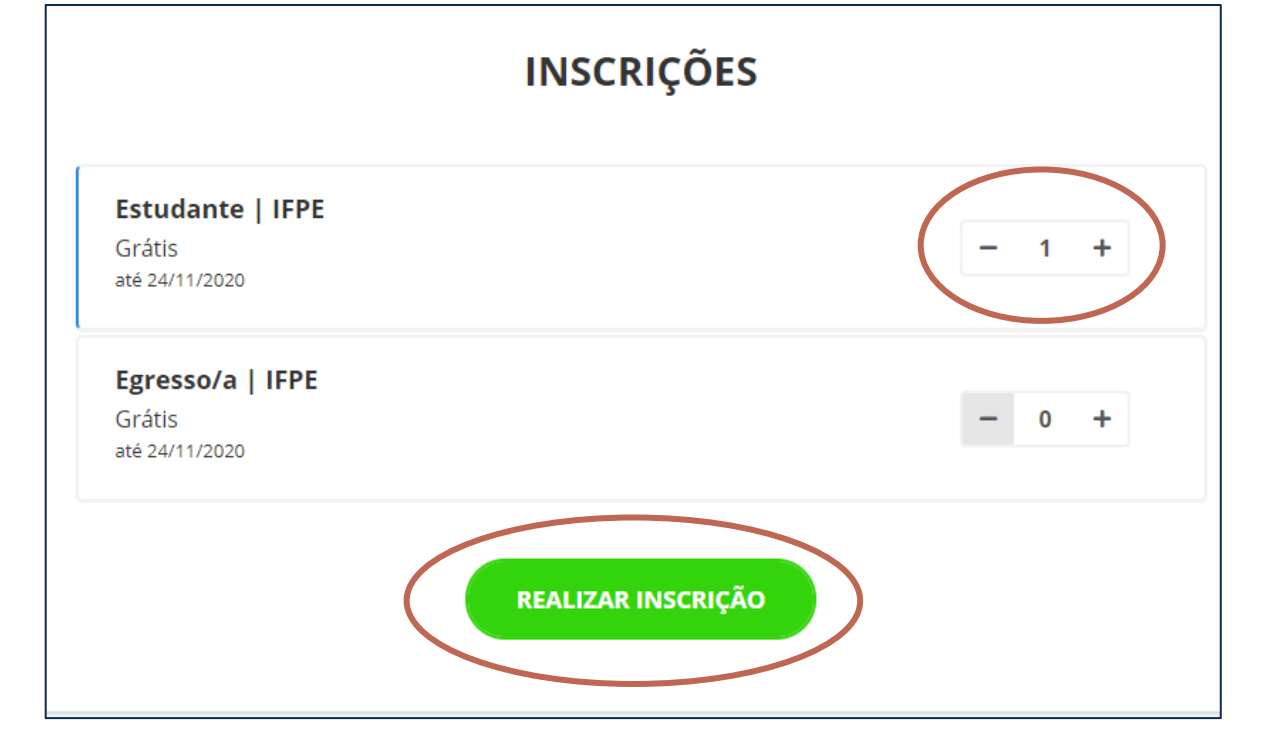

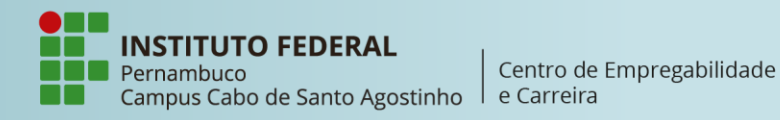

A empregabilidade no novo normal

**3°** - Preencha os campos solicitados com seus dados pessoais e clique em **PROSSEGUIR**. Confira seus dados e clique em **CONLCUIR INSCRIÇÃO**.

| Dados do participante                       |  | Resumo do pedido             |                    |
|---------------------------------------------|--|------------------------------|--------------------|
| Inscrição nº 1 - Estudante   IFPE           |  | Item                         | Quantidade         |
| Nome completo                               |  | Inscrição - Estudante   IFPE | 1                  |
| Nome completo                               |  |                              |                    |
| Este campo é requerido                      |  |                              |                    |
| Email Confirmar email                       |  |                              |                    |
| Email Confirmar email                       |  | Resumo dos participante      | S                  |
| Nacionalidade CPF                           |  | David Gustavo da Silva       |                    |
| ■ Brasil                                    |  | davidgs.guga@gmail.com       |                    |
| Em qual campus do IFPE você estuda/estudou? |  |                              |                    |
| 🗋 Abreu e Lima                              |  |                              |                    |
| Afogados da Ingazeira                       |  |                              |                    |
| Barreiros                                   |  | Voltar 🗸 🗸 🗸                 | Concluir inscrição |
| 🗌 Belo Jardim                               |  |                              |                    |

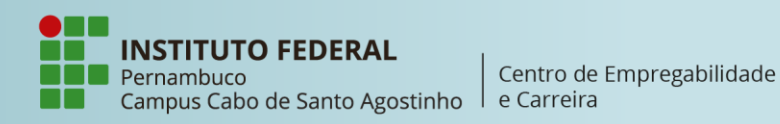

### **II ENCONTRO DE EMPREGABILIDADE**

A empregabilidade no novo normal

#### Atividades

4º - Para se inscrever em uma
oficina, clique em PARTICIPAR
DAS ATIVIDADES.

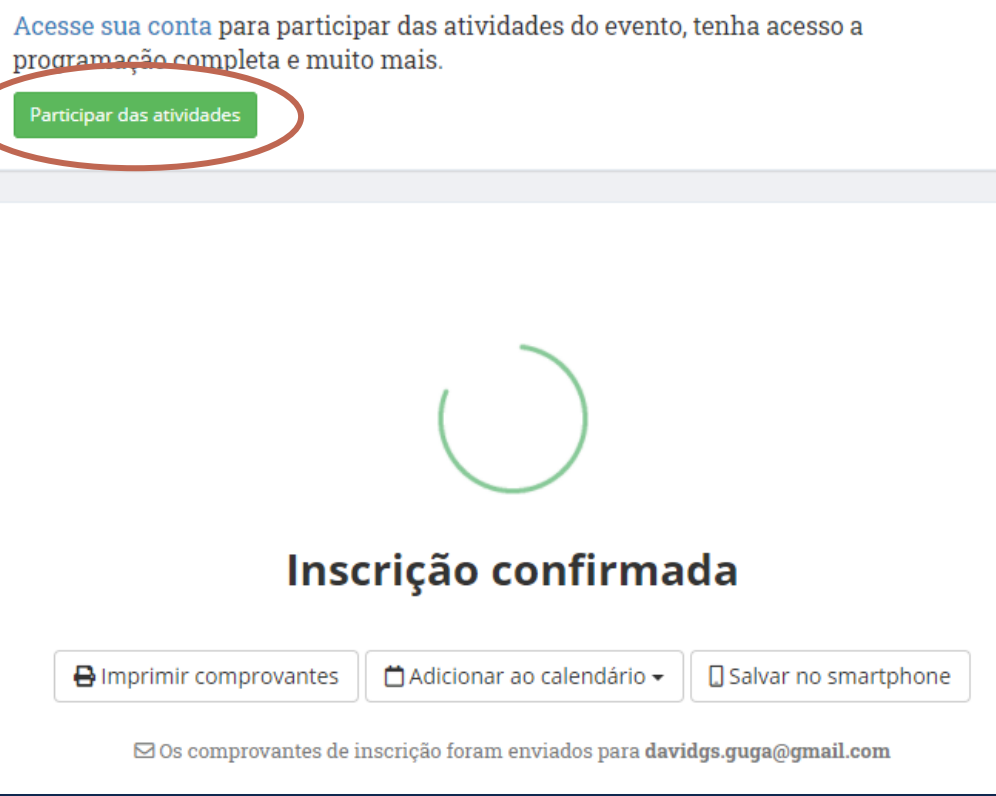

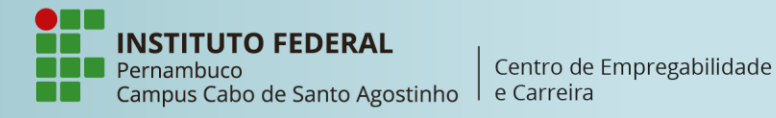

A empregabilidade no novo normal

**5°** - Acesse sua conta do even3 com suas credenciais ou crie uma conta. Em seguida, escolha a oficina e clique em **REALIZAR INSCRIÇÃO**.

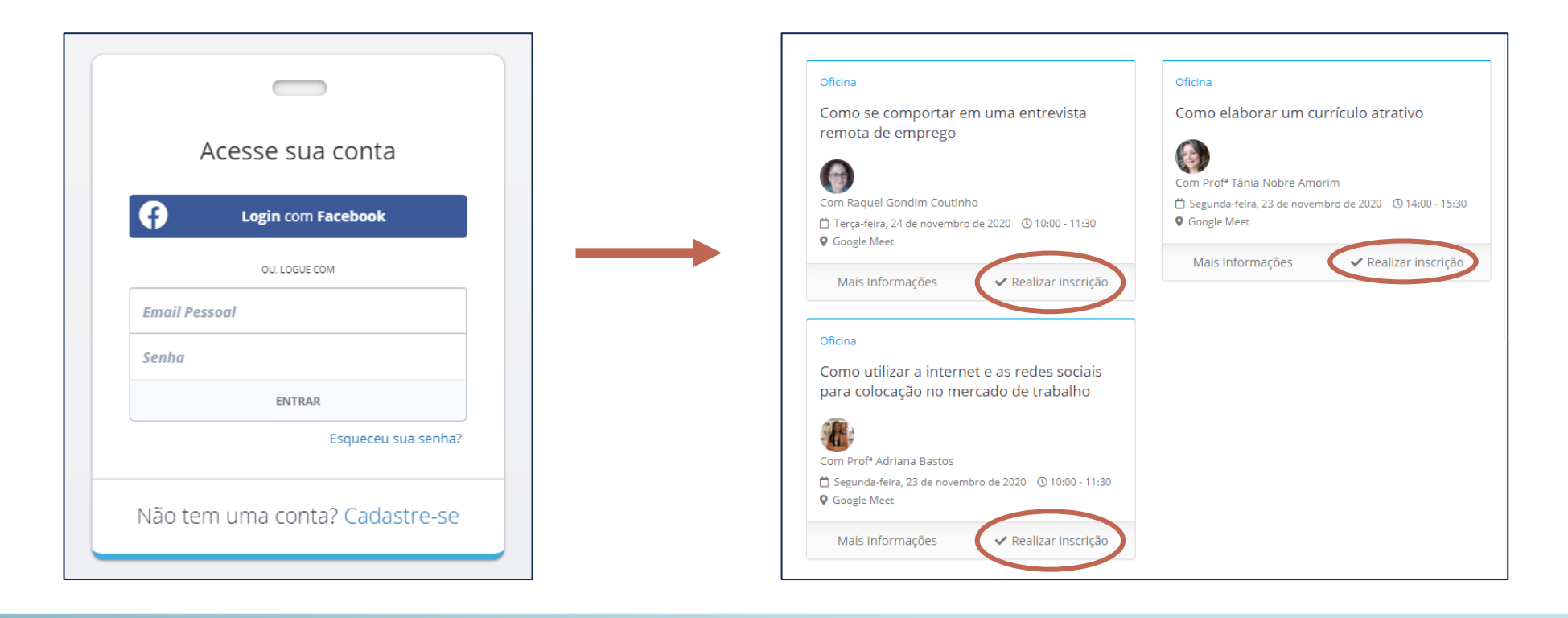

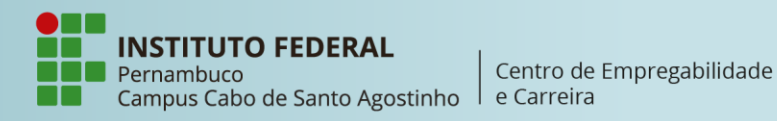

# II ENCONTRO DE EMPREGABILIDADE

A empregabilidade no novo normal

### 6º - Confira o título da oficina e clique em **FINALIZAR COMPRA**.

**Lembre-se:** a atividade é totalmente gratuita!

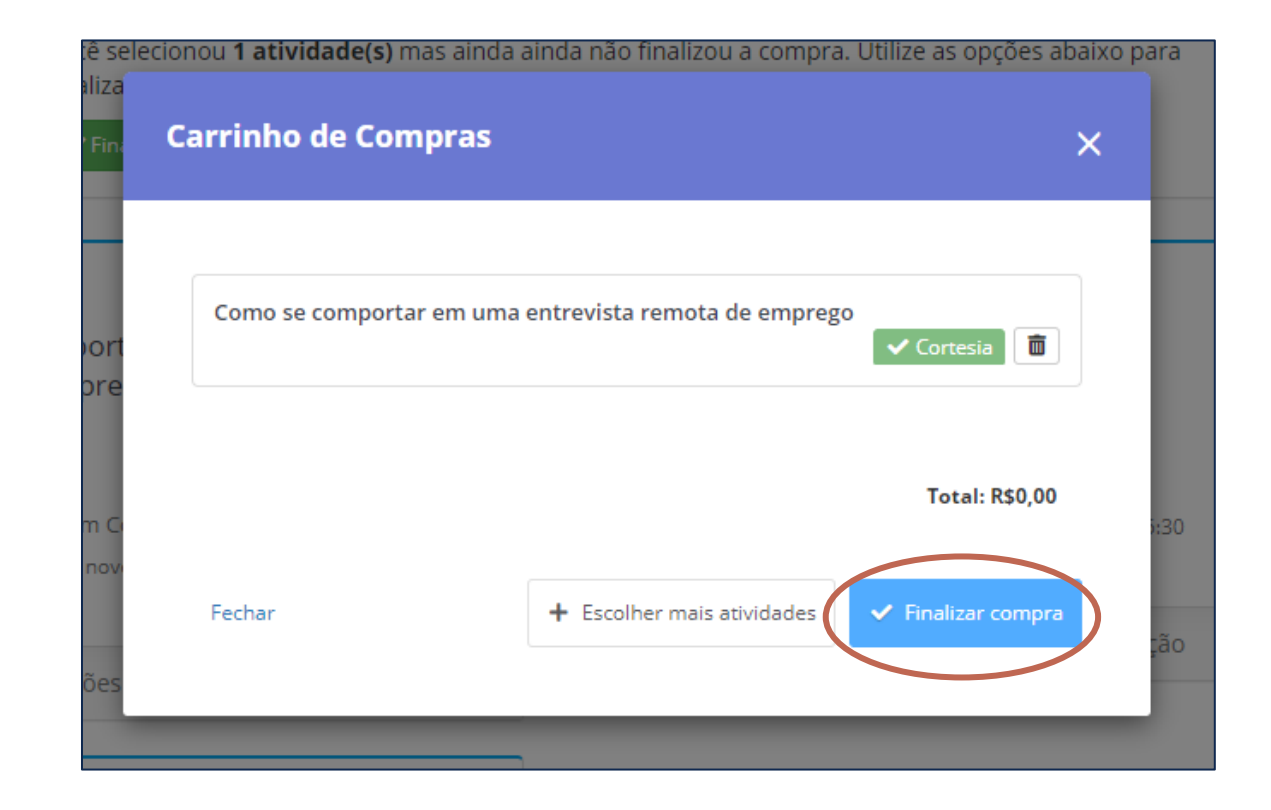

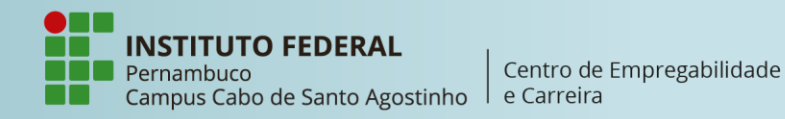

A empregabilidade no novo normal

**7º** - **Pronto!** Sua inscrição foi realizada com sucesso.

Agora é só aguardar que o link para participação chegará no seu e-mail. Oficina Inscrito Como se comportar em uma entrevista remota de emprego Com Raquel Gondim Coutinho Terça-feira, 24 de novembro de 2020 ① 10:00 - 11:30 Google Meet Mais Informações × Cancelar inscrição

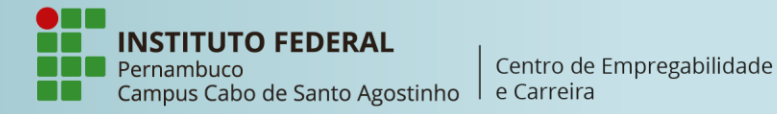